## Tópicos Genéricos Como obter a relação dos profissionais com suas contas bancárias?

No menu "Cadastros", vá para opção "Bancos e Contas" e clique em "Ctas. Pessoais".

| Arquivo                              | GERAL   | CADAS       | STROS      | OPERAÇÕES               | GESTÃO DE              | PRODUÇÃO        | FINANCEIRO         |                |                   | ATIN                   | /O FUNDOS       | SERVIÇOS E SEGUROS  |  |
|--------------------------------------|---------|-------------|------------|-------------------------|------------------------|-----------------|--------------------|----------------|-------------------|------------------------|-----------------|---------------------|--|
| 🎝 Cadastro                           | o Geral |             | Ca         | d. Dependentes          | 🔯 Program              | as de Treinamer | nto                | 🛅 В            | ancos e Contas *  | 3                      | Mod. Associação | Rermissionarios e V |  |
| 🚔 Cadastro de Cooperado              |         |             | Ca         | d. Aspirantes           | [ Fatores de Avaliação |                 | 9                  | Cad. Bancos    |                   | Regiões de Atuação     | 🖹 Relatorios 🔻  |                     |  |
| are Cadastro de Cooperado PJ 🛛 📗 Cad |         |             | d. de Jobs | 🔢 Cursos e Faculdades 🕶 |                        |                 | 🍇 Ctas. da Empresa |                | Cadastrar Tabelas |                        |                 |                     |  |
| PROFISSIONAIS                        |         |             |            | INSTRUÇÃO E TREINAMENTO |                        |                 | 3                  | Ctas. Pessoais |                   | DRMAÇÕES E COMPLEMENTO |                 |                     |  |
| == Sincro                            | × 🗉     | Cadastro de | e Contas   | Bancárias por Prot      | fissional $	imes$      |                 |                    |                |                   |                        |                 |                     |  |

Na tela que se abrirá, é possível visualizar a lista dos profissionais com suas contas e alterar o que for necessário.

| Matrícula Nome             | CPF                           | Banco         | o Ag D | íg C/C  | Díg | Тіро      | Forma de Pgto Status                | Altern.    |
|----------------------------|-------------------------------|---------------|--------|---------|-----|-----------|-------------------------------------|------------|
| 9379 ABEL VIEITO, DE CAS   | 769.201.771 0                 | 237           | 0790   | 21233   | 3   | CCorrente | Caixa-Dep Banc Dig Ag Faltante      | Não        |
| 2311 ABELIL NEWED LETTER   | 019, top.o til o              | 001           | 4112 2 | 10100   | X   | CCorrente | Caixa-Dep Banc 🗸 OK                 | Não        |
| 16637 ABIGAIL CARCELLES    | 067.701.001.0                 | 3 001         | 3644 7 | 00700   | 1   | CCorrente | ➡ Transf-Cta Corr ➡ OK              | Não        |
| 16506 ABIGAIL COUCT. DOG   | 082,520,001 0                 | 0 104         | 3383   | 22502   | 9   | CCorrente | Caixa-Dep Banc DV/dados incorre     | etos Não   |
| 14751 ABILIO GEVES DES S   | CIC 655.000.701 1             | 237           | 1585   | 0505750 | 7   | CCorrente | Caixa-Dep Banc Dig Ag Faltante      | Não        |
| 13655 ABRAAO CORCED DO     | 00 0/07T00 769.001.001 0      | 237           | 1924 0 | 2067    | 4   | CPoupança | 🗨 Caixa-Dep Banc 💌 OK               | Não        |
| 16206 ACACIA D., CONCER    | one cozu(608,010,020 c        | J <b>74</b> 8 | 0812   |         | 2   | CCorrente | Caixa-Dep Banc Bco sem conferê      | ncia Não   |
| 13408 ACACIO               | IZITA 330.015.000 C           | 3 104         | 3439   | 10005   | 4   | CPoupança | 🗨 Caixa-Dep Banc 💌 OK               | Não        |
| 10645 ACEDEN:: 00.071110   | 707.000.000 0                 | 2 237         | 0252 6 | 55552   | 4   | CPoupança | Caixa-Dep Banc 🔍 OK                 | Não        |
| 14859 ACIR V.Commune D.C.  | 039.277.011 :                 | 2 748         | 0821   | 57557   | 3   | CCorrente | Caixa-Dep Banc Bco sem conferê      | ncia Não   |
| 15892 ADA D., 012, 0000    | 629.145.000.4                 | ° 104         | 0025   | 75005   | 5   | CPoupança | Caixa-Dep Banc 🗸 OK                 | Não        |
| 15736 ADACIR 20/10 / 100   | TLE 328,000 CO1 5             | ^ 237         | 1924 0 | 0207    | 7   | CCorrente | 💌 Caixa-Dep Banc 💌 OK               | Não        |
| 16743 ADAIANE              | <u>лал тана</u> 035.701.571 с | 001           | 3863 6 | 12222   | 1   | CPoupança | 🗨 Caixa-Dep Banc 💌 OK               | Não        |
| 2326 ADAILTON Louis        | 398.201.001.0                 | 237           | 0597 5 | i 2222  | 9   | CCorrente | 🗨 Caixa-Dep Banc 💌 OK               | Não        |
| 15290 ADAILTON CONCERN     | . 2020.0117,074.600.011.7     | 1. 237        | 1582 2 | 0010001 | 3   | CCorrente | 🖵 Caixa-Dep Banc 🖵 OK               | Não        |
| 16231 ADAILTON CIT:: 12 D1 | CCTIZA 3008.071.071 C         | : 748         | 0802   | 55202   | 5   | CCorrente | Caixa-Dep Banc Bco sem conferê      | ncia Não   |
| 16690 ADALBERTO C.*. CILL  |                               | 3             |        |         |     | CCorrente | 💌 Caixa-Dep Banc 💌 Faltam informaçõ | ões Não    |
| 14673 ADALBERTO (          | 011.771.751 0                 | 0 748         | 0812   | 70766   | 0   | CPoupança | Caixa-Dep Banc Bco sem conferê      | ncia Não 🔄 |

No botão "Relatórios" na parte inferior da tela, você encontrará opções de relatórios para exibição dos profissionais e suas respectivas contas.

## **Tópicos Genéricos**

| Selecione sua alternativa                        |
|--------------------------------------------------|
|                                                  |
|                                                  |
| Octas. Bancárias por Bco e Ag.                   |
| 💿 Ctas. Bancárias por tipo de Conta              |
| 💿 Ctas. em Bcos não cadastrados.                 |
| 🔘 Relação Coops. c/ Contas e Status              |
| Cooperados com status 'OK'                       |
| Cooperados com pendências                        |
| Coops. c/ pendências selecionadas                |
| Alterne utilizando as teclas "acima" e "abaixo". |
| Prosseguir Cancelar                              |
|                                                  |

Selecione a opção que deseja e clique em "Prosseguir".

ID de solução único: #1120 Autor:: n/a Última atualização: 2021-10-14 15:40